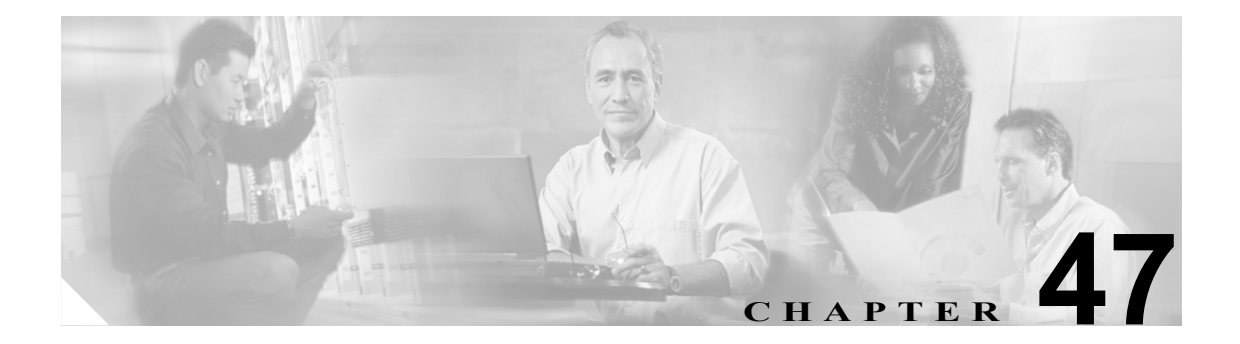

# Client Matter Code と Forced Authorization Code の一括処理

Forced Authorization Code (FAC) と Client Matter Code (CMC) を使用すると、コールへのアクセス とアカウンティングを管理できます。CMC は、課金可能なクライアントに対するコール アカウン ティングと課金を支援し、FAC は特定のユーザが発信できるコールのタイプを規定します。

CMC を使用すると、コールが特定のクライアントマターに関連していることを示すコードを入力 するように強制されます。CMC は、コール アカウンティングや課金を目的として、顧客や学生、 またはその他の個人に対して割り当てることができます。FAC 機能を使用すると、コールを完了す る前に有効な認証コードを入力するように強制されます。

CMC 機能と FAC 機能を使用するには、ルート パターンを変更し、各ルート パターンに対する FAC や CMC の有効化または無効化を反映するようにダイヤル プラン ドキュメントを更新する必要が あります。

この章は、次の項で構成されています。

- CMC および FAC の設定チェックリスト (P.47-2)
- BAT の重要な考慮事項 (P.47-3)
- BAT.xlt を使用した CSV ファイルの作成 (P.47-4)
- テキストエディタを使用した Client Matter Code および Forced Authorization Code の CSV データ ファイルの作成(P.47-5)
- 既存の CMC 用または FAC 用の CSV ファイルの編集 (P.47-6)
- コードの設定の削除(P.48-2)
- CMC 用および FAC 用の CSV ファイルの設定値(P.47-7)
- BAT を使用した Cisco Unified CallManager データベースの更新 (P.47-8)

## CMC および FAC の設定チェックリスト

表 47-1 は、Cisco Unified CallManager Bulk Administration (BAT) を使用して CMC と FAC を実装す る手順を示しています。関連する手順については、P.47-9 の「関連項目」を参照してください。

#### 表 47-1 Cisco CMC および FAC の設定チェックリスト

| 設定手順   |                                                                  | 関連する手順とトピック                                                                                                    |
|--------|------------------------------------------------------------------|----------------------------------------------------------------------------------------------------|
| ステップ 1 | BAT に関する重要情報、および CMC 機能と                                         | • BAT の重要な考慮事項 (P.47-3)                                                                                           |
|        | FAC 機能の概要を確認します。                                                 | • Cisco Unified CallManager 機能およびサービス ガイド                                                                         |
| ステップ 2 | CMC 用または FAC 用の CSV ファイルを作成                                      | • BAT.xlt を使用した CSV ファイルの作成 (P.47-4)                                                                              |
|        | し、CMC と FAC の設定情報を入力します。                                         | <ul> <li>テキスト エディタを使用した Client Matter Code および Forced Authorization Code の CSV データファイルの<br/>作成(P.47-5)</li> </ul> |
|        |                                                                  | <ul> <li>CMC 用および FAC 用の CSV ファイルの設定値<br/>(P.47-7)</li> </ul>                                                     |
| ステップ 3 | Cisco Unified CallManager データベースを更新<br>するために CSV ファイルを BAT に挿入しま | • BAT を使用した Cisco Unified CallManager データベー<br>スの更新 (P.47-8)                                                      |
|        | す。                                                               | <ul> <li>Cisco Unified CallManager データベースを更新する場合のBATの設定(P.47-9)</li> </ul>                                        |
| ステップ 4 | Cisco Unified CallManager の管理ページでルート パターンを追加または更新して、FAC また       | • Cisco Unified CallManager アドミニストレーション ガ<br>イド                                                                   |
|        | は CMC を有効にします。                                                   | • Cisco Unified CallManager 機能およびサービス ガイド                                                                         |
| ステップ 5 | ダイヤル プラン ドキュメントを更新するか、                                           | ダイヤル プラン ドキュメントを参照                                                                                                |
|        | BAT CSV ファイルのプリントアウトをダイヤ                                         |                                                                                                    |
|        | ル プラン ドキュメントとともに保管します。                                           |                                                                                                    |
| ステップ 6 | ユーザに対して、コードなどの必要な情報を<br>すべて提供し、機能の内容を説明します。                      | Cisco Unified CallManager 機能およびサービス ガイド                                                                           |

### BATの重要な考慮事項

BATを使用して CMC または FAC を設定する前に、次の情報を確認します。

- CMC と FAC で別々の CSV ファイルを作成します。1 つの CSV ファイルにこの 2 つの機能を 混在させないでください。
- CMC または FAC の設定を初めて追加する場合は、BAT.xlt を使用して CSV ファイルを作成す るか、カスタムのテキストベース CSV ファイルを作成することができます。
- CMC または FAC の設定を更新、削除、または追加する(初めての追加ではない)場合は、既存の CSV ファイルを編集するか、カスタムのテキストベース CSV ファイルを作成することができます。
- ファイルおよびスプレッドシートでは、1行に2つ以上のコード(およびそれに対応する設定 値)を入力しないでください。各コード(およびそれに対応する設定値)に1行を指定します。 たとえば、FAC用のコードを入力する場合は、次の形式になります。

(FAC, 認証コード名, 認証レベル)

1234, John Smith, 20

1235,Lisa Mendez,10

5551, Debbie Dunn, 30

- ファイルから情報を削除して情報をブランクにしても、その情報は Cisco Unified CallManager データベースから削除されません。つまり、ブランクの値ではデータベース内の既存の値は上 書きされません。データベース内の既存の値は、値を更新すると上書きされます。
- 該当する CSV ファイルを、Cisco Unified CallManager サーバの最初のノードにアップロードしたことを確認します。詳細については、P.2-5の「ファイルのアップロード」を参照してください。
- CSV ファイルを作成または変更する際には、P.47-8の「BAT を使用した Cisco Unified CallManager データベースの更新」で説明されているように、必ずその CSV ファイルを BAT に挿入する必要があります。

### BAT.xlt を使用した CSV ファイルの作成

BAT.xltを使用して CMC 用または FAC 用の CSV ファイルを作成するには、次の手順を実行します。

#### 手順

- **ステップ1** BAT.xlt ファイルは Cisco Unified CallManager サーバの最初のノード上にありますが、通常、この サーバには Microsoft Excel がインストールされていません。その場合は、最初のノードからこの ファイルをコピーして、Microsoft Excel がインストールされているローカルマシンに移動する必要 があります。
- **ステップ2** サーバから **BAT.xlt** ファイルをダウンロードします。Microsoft Excel がインストールされている ローカルマシンについては、P.2-4の「ファイルのダウンロード」を参照してください。
- ステップ3 Microsoft Excel で BAT.xlt を開きます。プロンプトが表示されたら、[マクロを有効にする] をク リックします。

- :ント 個別に 2 つの CSV ファイル (CMC 用と FAC 用の CSV ファイル)を作成する必要がある ことに注意してください。
- ステップ4 次のタブのいずれかをクリックします。
  - Insert CMC: CMC 用の CSV ファイルを作成する場合
  - Insert FAC: FAC 用の CSV ファイルを作成する場合
- ステップ5 表 47-2 に従って、各カラムに CMC または FAC の設定値を入力します。
- **ステップ6** ステップ5を繰り返し、すべてのコードを入力します。
- ステップ7 Excel スプレッドシート形式を CSV ファイルに変換するために、Export to BAT Format をクリックします。

CSV ファイルが自動的にローカル マシンの C:\XlsDatafiles に保存されます。別のロケーションを選 択するには、Browse をクリックします。

- **ステップ8** CSV ファイルを Cisco Unified CallManager サーバの最初のノードにアップロードします。詳細については、P.2-5 の「ファイルのアップロード」を参照してください。
- **ステップ9** CSV ファイルを BAT に追加します。CSV ファイルを BAT に挿入する方法については、P.47-8の「BAT を使用した Cisco Unified CallManager データベースの更新」を参照してください。

#### その他の項目

### テキスト エディタを使用した Client Matter Code および Forced Authorization Code の CSV データ ファイルの作成

値がカンマで区切られた ASCII テキストを複数行使用して、カンマ区切り値 (CSV) データファイ ルを作成することができます。カンマ区切り値 (CSV) ファイルでは、テキスト情報は表形式で与 えられます。Client Matter Code と Forced Authorization Code のテキストベースの CSV データファイ ルの詳細については、P.A-19 の「Client Matter Code と Forced Authorization Code のテキストベース のカスタム CSV ファイルの作成」を参照してください。

### その他の項目

### 既存の CMC 用または FAC 用の CSV ファイルの編集

既存のコードを更新する場合は、Notepad で既存の CSV ファイルを手動で更新するか、または Notepad で新規のファイルを作成します。

次の手順を実行します。

#### 手順

- ステップ1 以前にコードを挿入した既存の CSV ファイルを編集するには、Cisco Unified CallManager サーバの 最初のノードから CSV ファイルをダウンロードします。詳細については、P.2-5 の「ファイルのアッ プロード」を参照してください。
- **ステップ2** Notepad で既存の CSV ファイルを開いて編集します。表 47-2 のテキストベースの表現を使用して、 既存の設定の削除、新規コードの追加、または既存の設定の更新を行います。

CMC 用 CSV ファイルを更新する場合は、たとえば、5555, Acme Toys のように入力することができます。ここで、5555 は必須の Client Matter Code、Acme Toys は 説明 にそれぞれ相当します。

FAC用 CSV ファイルを更新する場合は、たとえば、1234,John Smith,20 のように入力することができます。ここで、1234 は FAC、John Smith は認証コード名、20 は認証レベルにそれぞれ相当します。

注意

新規コードの追加やコードの更新を行う場合は、必要な情報をすべて入力してください。既存のレ コードでは、任意の部分を変更できますが、認証に必要な FAC や CMC などは必ず含めなければ なりません。情報を削除したりブランクにしたりしても、その情報はデータベースから削除されま せん。データベース内の既存の値は、ブランクの値では上書きされませんが、前述の例にある値を Acme Toys, Inc. や John L. Smith などに更新すると上書きされます。

- **ステップ3** CSV ファイルを Cisco Unified CallManager サーバの最初のノードにアップロードします。詳細については、P.2-5 の「ファイルのアップロード」を参照してください。
- **ステップ4** CSV ファイルを BAT に追加します。CSV ファイルを BAT に挿入する方法については、P.47-8の「BAT を使用した Cisco Unified CallManager データベースの更新」を参照してください。

#### その他の項目

### CMC 用および FAC 用の CSV ファイルの設定値

次の各項と表47-2を併せて参照してください。

- BAT.xlt を使用した CSV ファイルの作成(P.47-4)
- テキストエディタを使用した Client Matter Code および Forced Authorization Code の CSV データファイルの作成 (P.47-5)
- 既存の CMC 用または FAC 用の CSV ファイルの編集 (P.47-6)
- コードの設定の削除 (P.48-2)

関連する手順については、P.47-9の「関連項目」を参照してください。

#### 表 47-2 CMC および FAC の設定値

| 設定 / カラム                          | 説明                                                                                                    |  |  |
|-----------------------------------|----------------------------------------------------------------------------------------------------|--|--|
| For CMC CSV file (CMC 用 CSV ファイル) |                                                                                                    |  |  |
| Client Matter Code                | ユーザがコールを発信するときに入力する16桁以内の固有のコード<br>を入力します。CMCは、このコードを使用するコールの CDR に表<br>示されます。                                                                                                    |  |  |
| Description                       | 50 文字以内の名前を入力します。このオプションのフィールドは、<br>クライアントコードとクライアントの関連付けに役立ちます。                                                                                                    |  |  |
| For FAC CSV File(FAC 用 CSV ファイル)  |                                                                                                    |  |  |
| Forced Authorization Code         | 16 桁以内の固有の認証コードを入力します。ユーザは FAC 対応の<br>ルート パターンでコールを発信するときにこのコードを入力しま<br>す。                                                                                                    |  |  |
| Authorization Code Name           | 50 文字以内の固有の名前を入力します。この認証コード名は、認証<br>コードを特定のユーザまたはユーザのグループに結び付けます。こ<br>の名前は、このコードを使用するコールの CDR に表示されます。<br>システム内のすべてのユーザに認証コードを割り当てる<br>場合は、コード名にユーザの識別情報を含めるようにして<br>ください。この識別情報には、ユーザ名やその他の機密性<br>のない固有の識別情報(たとえば、電子メールのエイリア<br>ス、社員番号、学生番号)などを使用してください。認証<br>コード名は CDR に書き込まれ、安全でないため、社会保<br>障番号などの識別情報は使用しないでください。 |  |  |
| Authorization Level               | 0~255の範囲内の3桁の認証レベルを入力します(デフォルトは<br>0)。認証コードに割り当てるレベルによって、ユーザがFAC対応の<br>ルートパターンでコールをルーティングできるかどうかが決まりま<br>す。コールを正常にルーティングするには、ユーザの認証レベルが<br>そのコールのルートパターンに指定された認証レベル以上である必<br>要があります。                                                                                                    |  |  |

### BAT を使用した Cisco Unified CallManager データベースの更新

Cisco Unified CallManager データベースを更新するには、BAT に CMC 用または FAC 用の CSV ファ イルを挿入する必要があります。データベースを更新するには、次の手順を実行します。

#### 始める前に

Cisco Unified CallManager を更新する前に、CMC 用または FAC 用の CSV ファイルを作成または編 集する必要があります。

#### 手順

- **ステップ1** CMC 用と FAC 用のどちらの CSV ファイルを使用したかに応じて、Cisco Unified CallManager の管理ページで次のいずれかのオプションを選択します。
  - CMC の場合: Bulk Administration> CMC > [CMC の挿入]
  - FAC の場合: Bulk Administration> FAC > [FAC の挿入]
- **ステップ2** [ファイル名 (File Name)] ドロップダウン リスト ボックスで、更新されたコードが含まれる CSV ファイルを選択します。

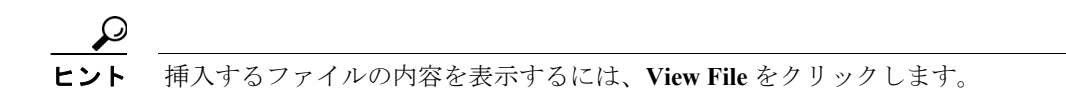

- **ステップ3** 既存のコードのリストを更新した場合は、表 47-3 で説明されているように、[既存の設定の上書き (Override the existing configuration)] チェックボックスをオンにします。
- ステップ4 Job Information 領域に、ジョブの説明を入力します。
- **ステップ5** Run Immediately オプション ボタンをクリックしてレポートを即座に生成するか、Run Later をクリックして後でレポートを生成します。
- **ステップ6** [送信] をクリックして、FAC と CMC を挿入するジョブを作成します。

ジョブの詳細については、第 51 章「ジョブのスケジュール」を参照してください。

ログファイルの詳細については、P.54-4の「BAT ログファイル」を参照してください。

#### その他の項目

### Cisco Unified CallManager データベースを更新する場合の BAT の設定

P.47-8 の「BAT を使用した Cisco Unified CallManager データベースの更新」と表 47-3 を併せて参照 してください。関連する手順については、P.47-9 の「関連項目」を参照してください。

表 47-3 CSV ファイルを挿入する場合の BAT の設定

| BAT の設定                | 説明                                                                                                    |
|------------------------|----------------------------------------------------------------------------------------------------|
| [ファイル名 (File Name)]    | ドロップダウン リスト ボックスから、挿入する CMC ファイルまた                                                                                                    |
|                        | は FAC ファイルを選択します。                                                                                                    |
| [既存の設定の上書き             | このチェックボックスは、既存の設定のコードを更新する場合に適                                                                                                    |
| (Override the existing | 用されます。                                                                                                    |
| configuration)]        | このチェックボックスをオンにすると、既存の認証コード名(FAC)、<br>認証レベル(FAC)、または説明(CMC)が、挿入するファイルに含<br>まれている情報で上書きされます(既存の認証コードと CMC は変更<br>されません)。このチェックボックスをオンにしないと、該当の認証<br>コードまたは CMC がすでに存在することを示すエラーがログファ<br>イルに書き込まれ、更新は行われません。 |

### 関連項目

- CMC および FAC の設定チェックリスト (P.47-2)
- BAT の重要な考慮事項(P.47-3)
- BAT.xlt を使用した CSV ファイルの作成(P.47-4)
- テキストエディタを使用した Client Matter Code および Forced Authorization Code の CSV データファイルの作成 (P.47-5)
- 既存の CMC 用または FAC 用の CSV ファイルの編集(P.47-6)
- コードの設定の削除 (P.48-2)
- CMC 用および FAC 用の CSV ファイルの設定値(P.47-7)
- BAT を使用した Cisco Unified CallManager データベースの更新(P.47-8)
- Cisco Unified CallManager データベースを更新する場合の BAT の設定 (P.47-9)
- Client Matter Code と Forced Authorization Code のテキストベースのカスタム CSV ファイルの作成 (P.A-19)